#### Instructions

# "How to buy an online ticket for trains of JSC "South Caucasus Railways" - step by step, with screenshots and explanations.

You can buy an online ticket for the following international trains of JSC "South Caucasus Railways" Yerevan-Tbilisi-Yerevan, Yerevan-Batumi-Yerevan.

To buy a railway online ticket, you need internet access and a bank card.

When purchasing ticket through the online, the passenger is given an individual eight-digit code. The code of purchase and the document proving the identity of the passenger must be shown to a conductor, when traveling with an electronic ticket. For a one transaction, the user can purchase a maximum of 4 tickets in one direction and 4 tickets for the same passenger in the opposite direction. Children's tickets for international trains are sold together with adult tickets, only children's tickets are not sold.

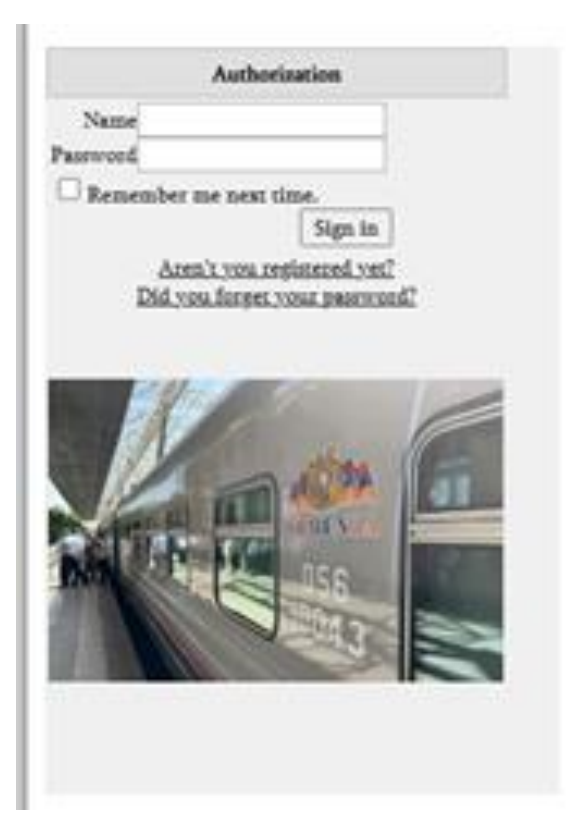

Step 2. For online purchase of the ticket, register and enter the appropriate information, (the user takes full responsibility for correctness of requisites). Pay attention to the correctness of a name, surname and the personal information which is the necessary condition for passenger to be allowed to board the train. Step 1: Registration. Go to the website of South Caucasus Railway CJSC.

https://www.railway.am/ru, click the window Online Ticket

| Email                | ×       |  |
|----------------------|---------|--|
| Name                 |         |  |
| Surname              |         |  |
| Document type        |         |  |
| Document series      | *       |  |
| Document number      | ×       |  |
| Address              |         |  |
| Home phone           |         |  |
| Mobile phone         |         |  |
| 📀 S                  | ave     |  |
| Change p             | assword |  |
| Current password     |         |  |
| New password         |         |  |
| Confirm new password |         |  |
| 🕝 Ch                 | ange    |  |

Next, go to the menu, select the 'Buy Ticket' window.

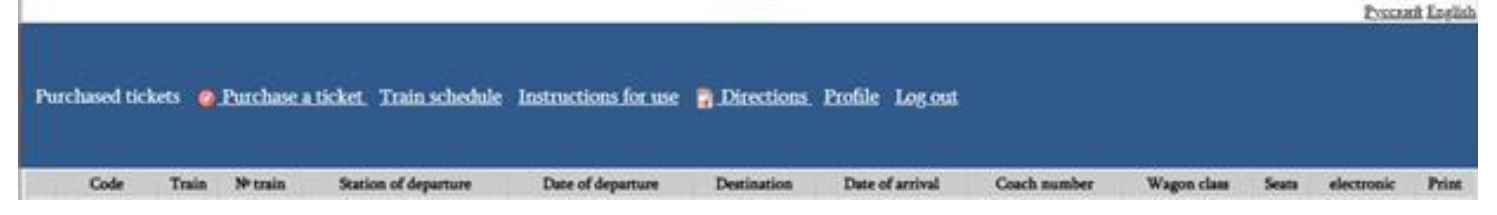

Step 3: "selecting the train and trip data"

For international trains, ticket sales open 40 days prior to the departure of the train from the starting station.

Attention! From the moment of train selection you have only 10 minutes to register passenger data, transfer and pay tickets. After 10 minutes, the ticket purchase procedure will be cancelled, and if you transfer the money, it will be return to the card within one hour.

Fill in the trip details: departure dates in the 'round trip' and 'return' direction, if necessary, departure and destination stations.

- Selecting the number of tickets for international trains:
  - Full tickets are selected for passengers aged 10 and over;

Child tickets are selected for children between 5 and 10 years of age. Children under 5 years of age are entitled to free of charge if travelling with an accompanying adult in the same seat, not occupying a separate seat. A child ticket must be purchased for a separate seat..

| Date of departure            |                         |   |
|------------------------------|-------------------------|---|
| Mode to and back             | 0                       |   |
| Date of departure (back)     |                         |   |
| Station of departure         |                         |   |
| Destination                  |                         |   |
| Number of total tickets      |                         | 0 |
| Number of children's tickets |                         | 0 |
| Coach category               |                         | 0 |
| Coach class                  |                         | 0 |
|                              | In the same compartment |   |
| Search <u>Vi</u>             | ew the train's          |   |

- Select the category of international trains:
- For the passenger train Yerevan-Tbilisi-Yerevan Non modernized is selected;
- For the fast train Yerevan-Batumi-Yerevan, a preferred category is chosen: non modernized or modernized.

• Select the class of international train depending on the type of carriage you prefer.

- Carriage with numbered reserve seats
- Compartment carriage modernized
- Soft-seats carriage

For international trains select «in one compartment», if you wish to travel alone. Reminder: in the Soft-seats carriage are 2-bed for two passengers.

Compartment carriage modernized (36 seats). The lower places are odd numbered (1, 3, 5, etc.), the upper places are even numbered (2,4 6...).

The «View train» you can see the location and numbering of places by type of wagons in international trains:

Soft-seats carriage (18 seats)All seats are lower, two seats per compartment.

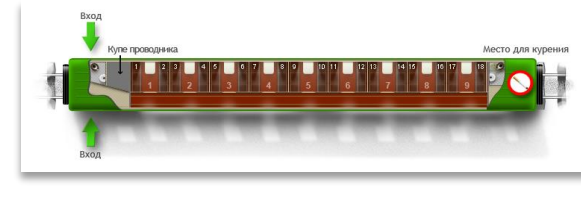

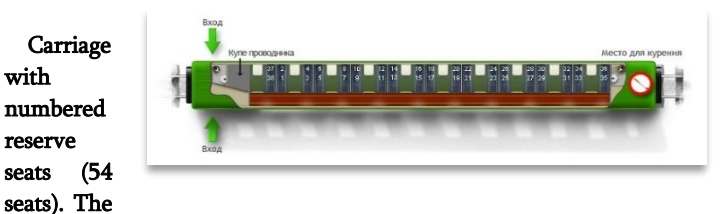

lower places are odd numbered (1, 3, 5, etc.), the upper places are even numbered (2,46...).

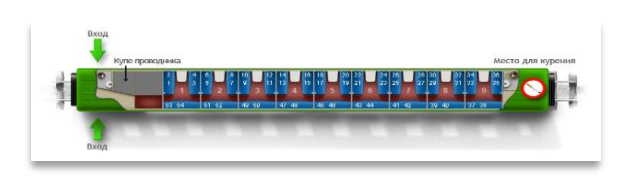

«Search».

System present the full information on empty seats according the selected number, wagon category, departure date and time. If the information does not meet your requirements, click re-search and correct your settings.

with

reserve

### You have 1 minute to select the train

|      | You have or | se minute to select the train |                      |              |       |                      |                   |               |                  |           |
|------|-------------|-------------------------------|----------------------|--------------|-------|----------------------|-------------------|---------------|------------------|-----------|
|      | Nº train    | Name                          | Coach class          | Coach number | Seats | Station of departure | Date of departure | Destination   | Dute of arrival  | Total num |
| 0    | 372         | Yerevan - Tbillisi-pass.      | Compartment caggiage | 1            | 7.8   | Yerevan              | 22.11.2024 21:30  | Tbilini-pass. | 23.11.2024 07:35 | 33190     |
| Back |             |                               |                      |              |       |                      |                   |               |                  |           |
|      | Nº train    | Name                          | Coach class          | Coach number | Seata | Station of departure | Date of departure | Destination   | Date of arrival  | Total sum |
| 0    | 371         | Tbillisi-pass Yerevan         | Compartment caggiage | 12           | 10,9  | Tbilisi-pass.        | 27.11.2024 20:20  | Yerevan       | 28.11.2024 06:55 | 33190     |

Select the desired train and activate appropriate window.1 minute is at your disposal to select the train. After selecting the direction of the train, click the "enter passenger data" button and go the next stage.

| Nº train | Name                                                                                                    | Coach class                                                                                                    | Coach number | Seata              | Station of departure                                                                                                    | Date of departure                                                                                                    | Destination             | Date of arrival                               | Total su                                                                                                    |
|----------|----------------------------------------------------------------------------------------------------|----------------------------------------------------------------------------------------------------|--------------|--------------------|----------------------------------------------------------------------------------------------------|----------------------------------------------------------------------------------------------------|-------------------------|-----------------------------------------------|----------------------------------------------------------------------------------------------------|
| 372      | Yerevan - Thilid-pass.                                                                                                    | Compartment cagglage                                                                                                    | 1            | 7.8                | Yesevas                                                                                                    | 22.11.2024 21:30                                                                                                    | Thiliti-past.           | 23.11.2024 07:35                              | 33190                                                                                                    |
|          |                                                                                                    |                                                                                                    |              |                    |                                                                                                    |                                                                                                    |                         |                                               |                                                                                                    |
| ck.      |                                                                                                    |                                                                                                    |              |                    |                                                                                                    |                                                                                                    |                         |                                               |                                                                                                    |
| Nº train | Name                                                                                                    | Coach class                                                                                                    | Coach number | Seats              | Station of departure                                                                                                    | Date of departure                                                                                                    | Destination             | Date of arrival                               | Total su                                                                                                    |
|          | of the local division of the local divisione | The second second | 1.000        | Contraction of the | Contraction of the local division of the local division of the loc | and the second second se | No. of Concession, Name | A PROPERTY OF TAXABLE PARTY OF TAXABLE PARTY. | the state of the state of the s |

Step 4 Passenger data entry

The "Enter passenger data" window opens, where you can see lines in the number of passengers, in which you need to fill in the data of each passenger, including children, by activating buttons

| You | You have chosen to travel by means of "traveling" ticket |                                   |           |  |  |  |  |  |  |  |
|-----|----------------------------------------------------------|-----------------------------------|-----------|--|--|--|--|--|--|--|
|     | Name and family name                                     | Series and number of the document | seat type |  |  |  |  |  |  |  |
| 0   | Kargrig2012 Kargrig2012                                  | 0 73264273                        | Adult     |  |  |  |  |  |  |  |
| 0   | Kargrig2012 Kargrig2012                                  | 0 73264273 Adult                  |           |  |  |  |  |  |  |  |
|     | Back Next                                                |                                   |           |  |  |  |  |  |  |  |

The information can be corrected until the last payment is made.

| You have chosen to travel with "traveling" ticket |                         |              |                |                   |                  |           |  |  |  |  |
|---------------------------------------------------|-------------------------|--------------|----------------|-------------------|------------------|-----------|--|--|--|--|
| № train                                           | Name                    | Coach number | Coach category | Date of departure | Date of arrival  | Total sum |  |  |  |  |
| 372                                               | Yerevan - Tbilisi-pass. | 1            | Non-Modernized | 22.11.2024 21:30  | 23.11.2024 07:35 | 33190     |  |  |  |  |
| 371                                               | Tbilisi-pass Yerevan    | 12           | Non-Modernized | 27.11.2024 20:20  | 28.11.2024 06:55 | 33190     |  |  |  |  |
|                                                   |                         |              |                | ]                 |                  |           |  |  |  |  |

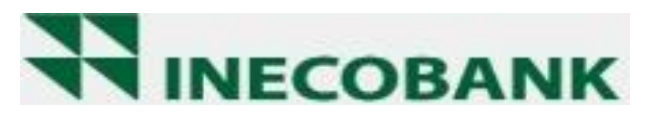

Select the system of money transfer operations, then go to the page of the BANK where the payment card details are specified.

Step 5. Payment

| Account Description                               |
|---------------------------------------------------|
| PreAuth                                           |
| Amount                                            |
| 66380.00 AMD                                      |
| Your Card Number                                  |
| 16 digits, without spaces                         |
| 4083060100073143                                  |
| Your Name                                         |
| As stated on the card (e.g. MR NAME SURNAME)      |
| JOHN SMITH                                        |
| Card Expiration Date                              |
| ✓ 2024 ✓                                          |
|                                                   |
| Three-digit number stated at the back of the card |
| 123                                               |
|                                                   |
| DAV                                               |
| PAY                                               |

After authentication of the one-time bank password, you receive an eight-digit unique purchase code and a message about successful completion of the transaction.

In «Tickets purchased» of your personal account you will see the transaction data .

| code       | Train               | № train | Departure<br>station | Departure<br>time   | Arrival station | Arrival<br>time     | N⁰<br>wagon | seats    | e-ticket | пе натать        |
|------------|---------------------|---------|----------------------|---------------------|-----------------|---------------------|-------------|----------|----------|------------------|
| + 23987577 | Yerevan-<br>Tbilisi | 372     | Yerevan              | 08.12.2022<br>21:30 | Tbilisi-pass.   | 09.12.2022<br>07:50 | 1           | 1,2,3    | Yes      | <u>пє чатать</u> |
| + 2398757  | Tbilisi-<br>Yerevan | 371     | Tbilisi.             | 11.12.2022<br>20:20 | Yerevan         | 12.12.2022<br>06:55 | 1           | 19,20,21 | Yes      | <u>пє чатать</u> |

Press 'print' and the system will give all the information of your trip: unique purchase code, train number, departure /arrival station, departure /arrival date and time, carriage and seat numbers, the information on passengers and code of ticket.

Attention your ticket purchase codee!!!: 23987577

Г

-

ר 🖕

| № train | name            | Departure station | Departure time   | Arrival station | Arrival time     |
|---------|-----------------|-------------------|------------------|-----------------|------------------|
| 372     | Yerevan Tbilisi | Yerevan           | 08.12.2022 21:30 | Tbilisi         | 09.12.2022 07:50 |

| Name Surname     | Passport<br>№ | Ticket<br>Type | Wagon № | Seat № |
|------------------|---------------|----------------|---------|--------|
| Anahit Grigoryan | Oo 000000     | Full           | 2       | 1      |
| Hajk Grigoryan   | Oo 000000     | Full           | 2       | 2      |
| Tigran Grigoryan | Oo 000000     | child          | 2       | 3      |

Print or save the ticket purchase code that is provided to the conductor of the carriage when travelling on an eticket. Print tickets purchased

Attention! Only passengers whose personal details are indicated on the purchased ticket are allowed on the train.

# **Return ticket**

To return the E-ticket through the online mode. Electronic ticket should be returned a least 2 hours prior to train departure in online via website.

To return the E-ticket select "purchased tickets", click the button "+", information about the purchased tickets appears at the bottom left, and on the right-a red circle" - "or a return sign. The term for the refund of the amount on the payment card depends on the service Bank.

|   | code     | name              | e       | № train | Departure<br>station | e Dep           | arture<br>ime  | Arrival station | Arriv<br>time     | val<br>e | N⁰<br>wagon | Type<br>wagon      | Seats<br>№ | e-ticket | print        |
|---|----------|-------------------|---------|---------|----------------------|-----------------|----------------|-----------------|-------------------|----------|-------------|--------------------|------------|----------|--------------|
| - | 23987577 | Yereva<br>Tbilis  | n-<br>i | 372     | Yerevan              | 08.12.<br>21:30 | 2022           | Tbilisi-pass.   | 09.12.20<br>07:50 | )22      | 2           | Non-<br>modernized | 1,2,3      | yes      | <u>print</u> |
|   | Seats №  | Name              | St      | irname  | Passport №           | Full/chi        | d pric         | e statı         | IS                |          |             |                    |            |          |              |
|   | 1        | Anahit            | Gri     | goryan  | Oo 0000000           | full            | 7500,          | 00 Приобрет     | енный             | ۲        |             |                    |            |          |              |
|   | 2        | Hajk              | Gri     | goryan  | Oo 0000000           | full            | 7500,          | 00 Приобрет     | енный             | ۲        |             |                    |            |          |              |
|   | 3        | Tigran            | Gri     | goryan  | Oo 0000000           | child           | 2500,          | 00 Приобрет     | енный             | ٢        |             |                    |            |          |              |
| + | 23987577 | Tbilisi<br>Yereva | -<br>In | 371     | Tbilisi-pass         | . 11.           | 2.2020<br>0:20 | Yerevan         | 12.12.2<br>06:5   | 022<br>5 | 1           |                    | 19,20,21   | yes      | <u>Print</u> |

|                  | At least 120 hours prior |      |  |  |
|------------------|--------------------------|------|--|--|
|                  | to train departure 0% of | 0%   |  |  |
|                  | fare is charged          |      |  |  |
| Before the train | Less than 120 hours -    | 1504 |  |  |
| departs:         | 15% of fare is charged   | 13%  |  |  |
|                  | Less than 24 hours -     | 2504 |  |  |
|                  | 25% of fare is charged   | 23%  |  |  |

The service fee of AMD 780 charged when buying a ticket for international trains is non-refundable.

While returning the unused tickets, sum owing will be refund within 5 banking days on a card that was used for the transaction. Reissuing the purchased internet ticket is possible only if the ticket is returned. The rest of the international transport points are regulated in accordance with the rules of the COMPANY.

# Attention! Tickets purchased on-line are not refundable at ticket offices.

CJSC "SCR" 2024

# **Rules for online purchase of tickets**

Online booking services are available for persons to purchase electronic ticket for trains through the web-site of "South Caucasus Railways JSC., by means of plastic cards.

In order to avoid conflict situations, while purchasing electronic tickets via the internet, get acquainted with the rules of online-booking and confirm acquaintance with them.

You can buy an online ticket for the following international trains of JSC "South Caucasus Railways" Yerevan- Tbilisi-Yerevan, Yerevan-Batumi-Yerevan.

The user takes full responsibility for correctness of requisites of travel details and personal data of each passenger.

2. Purchase of the ticket

For online purchase of the ticket, register and enter the "South Caucasus Railways JSC., website https://www.railway.am/ru:

For international trains, ticket sales open 40 days prior to the departure of the train from the starting station.

For a one transaction, the user can purchase a maximum of 4 tickets in one direction and 4 tickets for the same passenger in the opposite direction.

Please fill in the details of all passengers in the order carefully. Pay attention to the correctness of a name, surname and the personal information which is the necessary condition for passenger to be allowed to board the train.

Attention!

Check the validity of the indicated passports.

South Caucasus Railways is not responsible for problems related to violation of passport and visa regime!

Children's tickets for international trains are sold together with adult tickets, only children's tickets are not sold.

The sale of tickets for international trains in the opposite direction ends 10 days before departure.

To execute the transactions please follow all procedures established by the bank.

If you buy a ticket for an international train with a route within the Republic of Armenia, VAT is charged on the cost of the ticket.

Attention! From the moment of train selection you have only 10 minutes to register passenger data, transfer and pay tickets. After 10 minutes, the ticket purchase procedure will be cancelled, and if you transfer the money, it will be returned to the card.

When the transaction is successfully executed, the passenger will receive the information on the purchased tickets, train number, departure/arrival station, departure/arrival date and time, the information on passengers and code of ticket.

The corresponding messages will be sent to you by e-mail.

Check the availability of internet tickets in your personal account.

#### Boarding the train

Passenger, traveling on an electronic ticket, boards the train upon presentation the code of ticket and ID card to the conductor.

In order to inform you about changes to the train schedule, in case of an emergency, please provide your mobile phone number /or email address when filling in your passenger details.

#### 4 Return ticket

To return the E-ticket through the online mode. Electronic ticket should be returned a least 2 hours prior to train departure in online via website.

|                           | At least 120 hours prior<br>to train departure 0% of<br>fare is charged | 0%  |
|---------------------------|-------------------------------------------------------------------------|-----|
| Before the train departs: | Less than 120 hours -<br>15% of fare is charged                         | 15% |
|                           | Less than 24 hours -<br>25% of fare is charged                          | 25% |

The service fee of AMD 780 charged when buying a ticket for international trains is non-refundable.

While returning the unused tickets, sum owing will be refund within 5 banking days on a card that was used for the transaction. Reissuing the purchased internet ticket is possible only if the ticket is returned. The rest of the international transport points are regulated in accordance with the rules of the COMPANY.

Attention! Tickets purchased on-line are not refundable at ticket offices.